## การตั้งค่า 💋 Internet Explorer mode (IE mode) บน 오 Microsoft Edge เพื่อเข้าใช้งานระบบสารสนเทศทางด้านการจัดการองค์กร (HRD)

เมื่อ Internet Explorer ถูกปรับเป็น Microsoft Edge ทำให้การเข้าใช้งาน ระบบสารสนเทศ ทางด้านการจัดการองค์กร (HRD) ไม่สมบูรณ์ แนะนำให้ปฏิบัติตามขั้นตอนดังนี้ ๑. เมื่อเข้า Microsoft Edge ให้ไปคลิกที่ ••• ทางด้านขวามือบนหน้าจอ และไปที่ Settings

| ×            | +                             | - 0                | ×                               |
|--------------|-------------------------------|--------------------|---------------------------------|
| ss://www.g   | pogle Sa                      | é @ @              |                                 |
|              | 🖾 New tab                     | Ctri-              | τ                               |
|              | New window                    | Ctrl+              | N.                              |
|              | 🕄 New InPrivate v             | vindov Ctrl+Shift+ | N.                              |
| 0            | Zoom                          | - 100% +           | 2                               |
| -            |                               | Ctri+Shift+        | 0                               |
|              | THIstory                      | Ctri+              | н                               |
|              | 1 Downloads                   | Ctriv              | a l                             |
|              | EB Apps                       |                    | >                               |
| Search       | G Extensions                  |                    |                                 |
| inet through | Collections                   | Cori-Shift-        | ¥.                              |
|              | @ Print                       | Ctrl+              | H<br>J<br>J<br>Y<br>P<br>S<br>S |
|              | Web capture                   | Ctrl-Shift-        | s                               |
|              | C Share                       |                    |                                 |
|              | 8 Find on page                | Ctri+              | F                               |
|              | A <sup>&amp;</sup> Read aloud | Ctrl+Shift+        | U                               |
|              | More tools                    |                    | >                               |
| Carbon ne    | Settings                      |                    | _                               |
| Busine       | ③ Help and feedb              | ack                | >                               |
| racy Te      | Close Microsoft               | t Edge             |                                 |

๒. ไปที่ Default browser ทางด้านซ้าย ตั้งค่าดังนี้

๒.๑ Allow sites to be reloaded in Internet Explorer mode (IE mode) ให้เลือก Allow ๒.๒ Internet Explorer mode pages คลิกที่ Add จะขึ้นหน้าต่าง Add a page ให้ใส่ URL ของเว็บไซต์ระบบ HRD คือ http://hrd.doae.go.th/ จากนั้นให้คลิกที่ ADD

| Settings                                                                            | Default browser                                                                  |                                                                                                    |                                  |            |
|-------------------------------------------------------------------------------------|----------------------------------------------------------------------------------|----------------------------------------------------------------------------------------------------|----------------------------------|------------|
| Q. Sewith antings                                                                   | Make Microsoft Edge your default between                                         |                                                                                                    | Make                             | cets.it    |
| Profiles                                                                            |                                                                                  |                                                                                                    |                                  |            |
| C Pricety, search, and services                                                     |                                                                                  |                                                                                                    |                                  |            |
| C) Appearance                                                                       | Internet Explorer compatibility                                                  |                                                                                                    |                                  |            |
| 🗅 Sicobar                                                                           | Make because diverses                                                            | and in Missource Fiders                                                                                                    |                                  |            |
| E Start, borne, and new table                                                       | Make legacy sites we                                                             | and in microsoft Edge                                                                                                    |                                  | 1          |
| · Share, copy and pants                                                             | Moved Lidge Lided Add un                                                         | for Internet Explorer mode pages to add                                                                                                    | any legacy she to kit of a       | ittes that |
| 13 Cookies and alto permissions                                                     | will open sutomatically in inter-                                                | net Explorar mode.                                                                                                    |                                  |            |
| G Delault browser                                                                   |                                                                                  | 100                                                                                                    | 1702                             |            |
| 1 Downloads                                                                         | Allow sites to be reloaded in Internet Explorer mor                              | de (Il mode) 🕛                                                                                                    | AR                               | 2W V.      |
| 🔆 Family safety                                                                     | When belowing to blocks of being it a cherery and the red                        | phone, in contrarge path in the part of the sec                                                                                                    | ad it in themail topology motion |            |
| A Language                                                                          | Setemat Explorer mode pages                                                      |                                                                                                    |                                  | Add        |
| he made des                                                                         | These pages sell open in brie-will tapketer mode for 32 days.<br>Deployer model. | Area the date you will the yoys. You have I gogs                                                                                                    | a that'l accordinally open to    |            |
| Presen                                                                              |                                                                                  | 1440.022                                                                                                    | former .                         |            |
| O Proces System and performance                                                     | Extra .                                                                          | The second second |                                  |            |
| tragecycl Precess System and performance System and performance Reset settings      | Fage                                                                             | Type abled                                                                                                    | 101403003                        | ÷          |
| Congregation Pressen System and performance Reset settings Presse and other devices | Page<br>Temps/Tens.dose.go.th/                                                   | 2/22/2623                                                                                                    | 5/24/2023                        | ÷          |
| Preces Preces Systemand performance Preces Precess Precess Precess Precess          | Page<br>A http://hts.doos.go.th/                                                 | 2/22/2823                                                                                                    | 3/24/2023                        | Û          |

๓. เมื่อตั้งค่าเรียบร้อยแล้ว กด Restart และเมื่อเปิดหน้าเข้าใช้งานระบบ <u>http://hrd.doae.go.th/</u> จะมีไอคอน ∅ อยู่ด้านหน้า URL เป็นการแสดงสถานะว่าใช้งาน Internet Explorer Mode

| Allow sites to be releaded in Internet Eurlager mode                              | (E model (1)                                 | A                            | low 🗸       |               |           |                     |          |
|-----------------------------------------------------------------------------------|----------------------------------------------|------------------------------|-------------|---------------|-----------|---------------------|----------|
| when browsing in Microsoft Edge, if a site requires internet Exp                  | (re mode) 🕖                                  | d it in Internet Explorer mo | de          |               |           |                     |          |
| For this setting change to take effect, restart your                              | Mowser                                       | 0                            | Restart     | <b>e</b> 5804 | บสารสนเทศ | เทางด้านบริหารจัดกา | 50 X -   |
| internet Explorer mode pages                                                      |                                              |                              | Add         |               | -         |                     |          |
| These pages will open in Internet Explorer mode for 30 days for<br>Explorer mode. | m the date you add the page. You have T page | thef'll automatically open i | in Internet | G             | e         | A Not secure        | e   hrd. |
| fage                                                                              | Date added                                   | Expires                      |             |               |           |                     |          |
| http://hrd.doae.go.th/                                                            | 2/22/2023                                    | 3/24/2023                    | (i)         |               |           |                     |          |

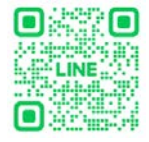